### Scandec ClassFlow

## AKTIVITETER

# \_ASS

I ClassFlow kan du lage spillbaserte læringsaktiviteter fra enkle maler. Aktvitetene kan brukes direkte på den interaktive skjermen, sendes til elevenhetene direkte fra Mine ressurser eller settes inn som sider i leksjoner og derfra sendes til elevene sine enheter som hurtigsvarsøkter.

Leksjoner, aktiviteter og mye mer finner du under Mine ressurser:

| Hjem | Klasser | Mine Ressurser | Markedsplass | Mer 🕶 |
|------|---------|----------------|--------------|-------|
|      |         |                |              |       |

#### Lage nye leksjoner

🔁 Ny

Når du skal lage en ny leksjon skal du velge Ny og så Aktivitet.

🔥 Aktivitet Da kommer du inn på en side der du velger hvilken aktivitetstype- og mal du vil bruke.

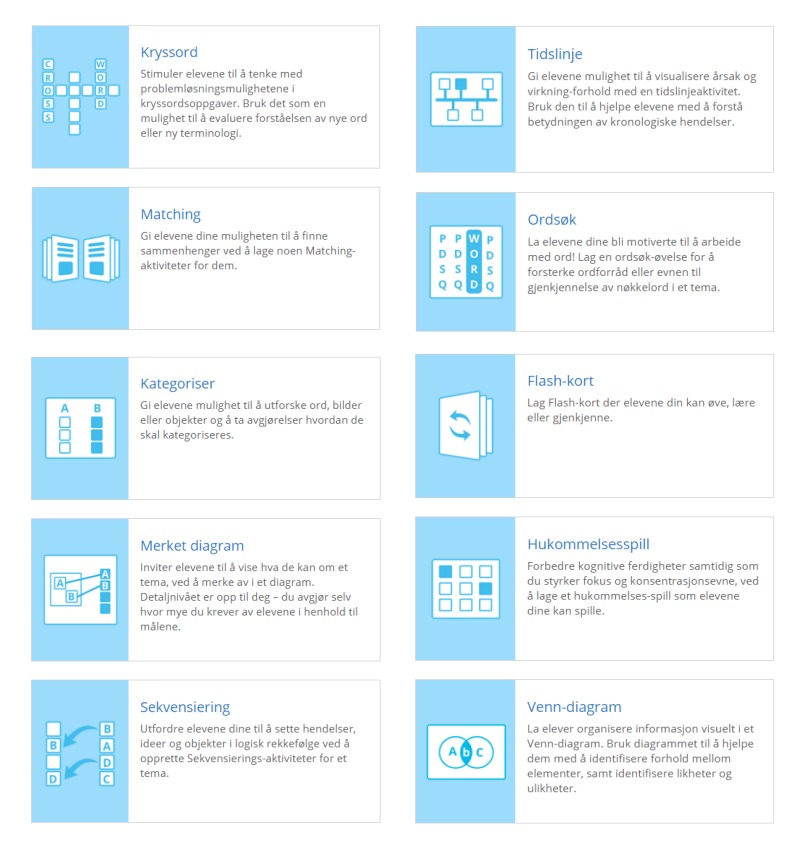

Når du har valgt aktivitetstype kommer du inn i Aktivitetsegenskaper, der du skriver inn tittel på aktiviteten:

Tittel \* Gloser uke 20

Sett så inn det du trenger i aktiviteten; etter hvert som du skriver inn i feltene vil det utvides med nye skrivefelt under automatisk. Velg Lagre.

|    | Element | <b>₽</b> Bytt kolonner | Sett sammen |   |
|----|---------|------------------------|-------------|---|
| 1. | au      | tumn                   | høst        | Ŵ |
| 2. | sp      | ring                   | vår         | Ŵ |
| 3. | sn:     | wa                     | sne         | Ē |
| 4. | sle     | dge                    | slede       | Ŵ |
| 5. | bli.    | zzard                  | snøstorm    | Ŵ |

Når du har laget en aktivitet vil du finne den igjen under Mine ressurser. Gloser uke 20

Aktivitet • Endret: 10.04.2017 13:06:23

Her kan du senere redigere aktiviteten om du trenger det ved å velge Rediger-ikonet.

#### Spille av aktiviteten på skjermen

Velg O Spill i menyen som kommer opp når du trykker på Aktiviteten i ressursoversikten din. Da vil aktiviteten kun komme opp som en aktivitet som kan gjøres på skjermen og ikke kunne sendes ut til elevenheter:

| autumn   | høst     |
|----------|----------|
| spring   | snestorm |
| snow     | snø      |
| sledge   | vår      |
| blizzard | siede    |

#### Sende aktiviteten til elevene sin enheter

Når du skal sende ut aktiviteten til elevene Levèr sine enheter, må du starte den ved å trykke på Lever. Så velger du hvilken klasse du vil 5B Midtmyra skole levere til. Elevene må gå inn i klassen på sine enheter..

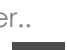

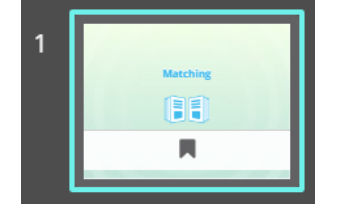

Dersom du velger Send-knappen blir aktiviteten sendt ut til elevene slik at de kan øve på den.

Dersom du bruker knappen

for Hurtigsvarsøkt skal du i tillegg velge Kreativ respons. Da vil elevene kunne gjøre aktiviteten og så trykke på svar. Da får du alle besvar -elsene tilbake og de legger seg i Klasser under Besvarte Aktiviteter og du kan vurdere

f eks hvor mange forsøk enkeltelever måtte bruke.

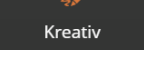

#### Sette aktiviteten inn i en leksjon

Når du lager eller redigerer en leksjon kan du sette inn en aktivitet i et kort i leksjonen, på samme måte som du setter inn andre typer ressurser.

Trykk på Sett Inn helt til venstre i toppmenyen:

#### Mine ressurser •

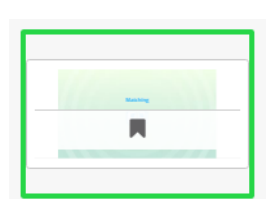

I søkefeltet for ressurser velger du Mine ressurser og aktiviteten vil vise i listen. Dobbelklikk på aktiviteten og den vil settes inn i et leksjonskort. Derfra kan den sendes ut som en naturlig del av leksjonen din.

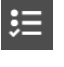